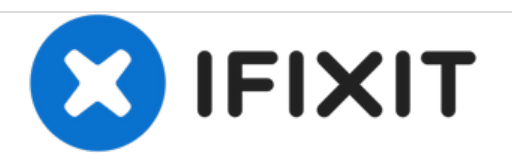

# Samsung POWERbot R7070 Power Brush Replacement

Replace your dirty brush to have your POWERbot sweep with increased efficiency.

Written By: Christine Erdtsieck

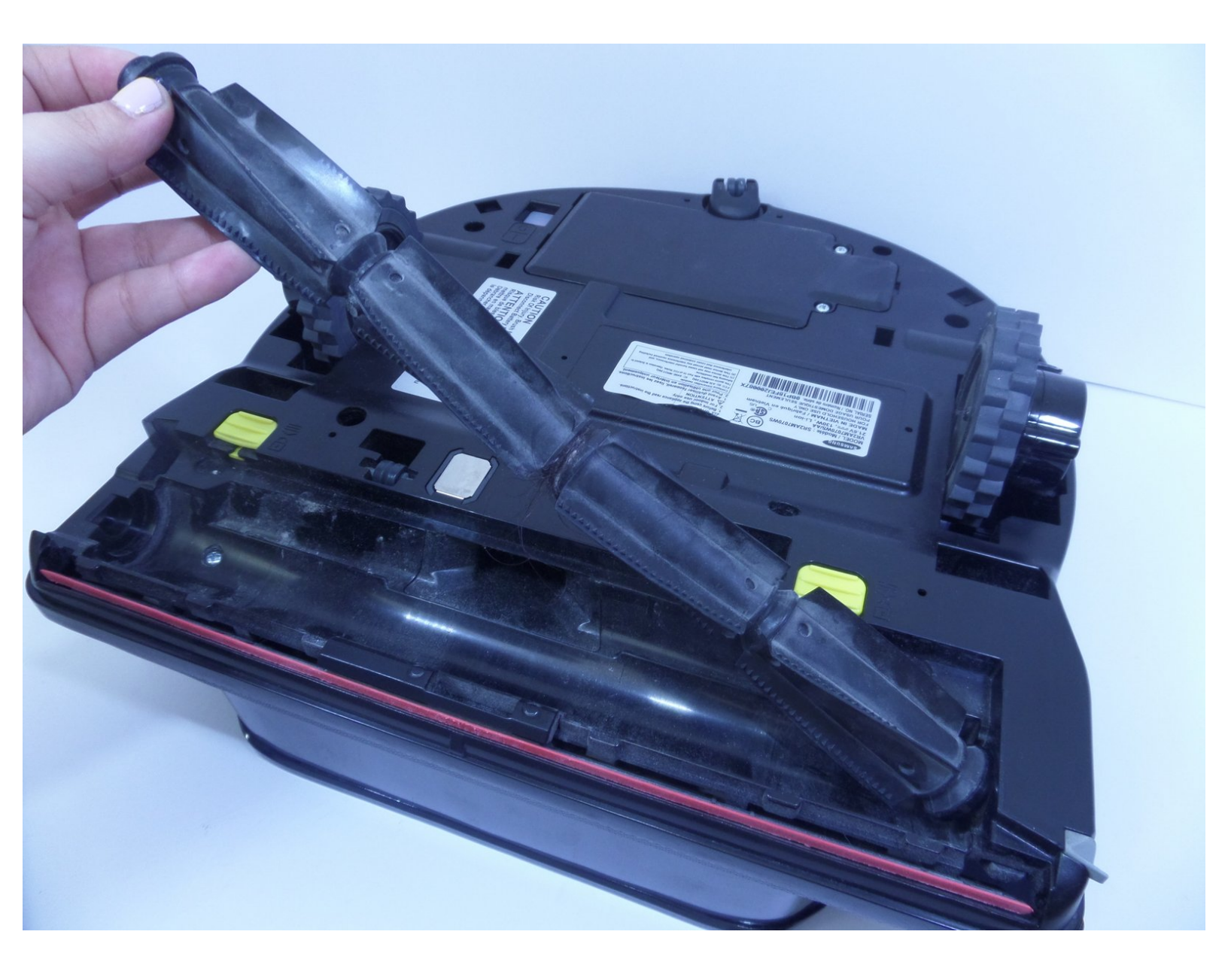

# INTRODUCTION

Acquire better quality of cleaning from your POWERbot with a clean brush. This can resolve the C 01 error code. The POWERbot's emergency switch should be turned off before handling the device.

#### Step 1 — Brush

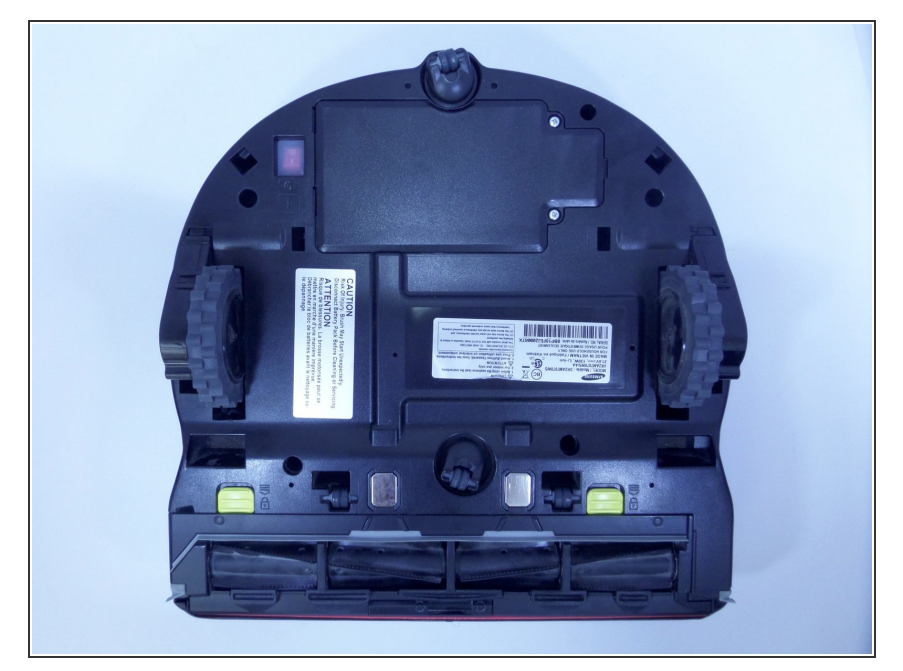

 Flip the device over to access the bottom of the vacuum with the brush compartment positioned close to you.

## Step 2

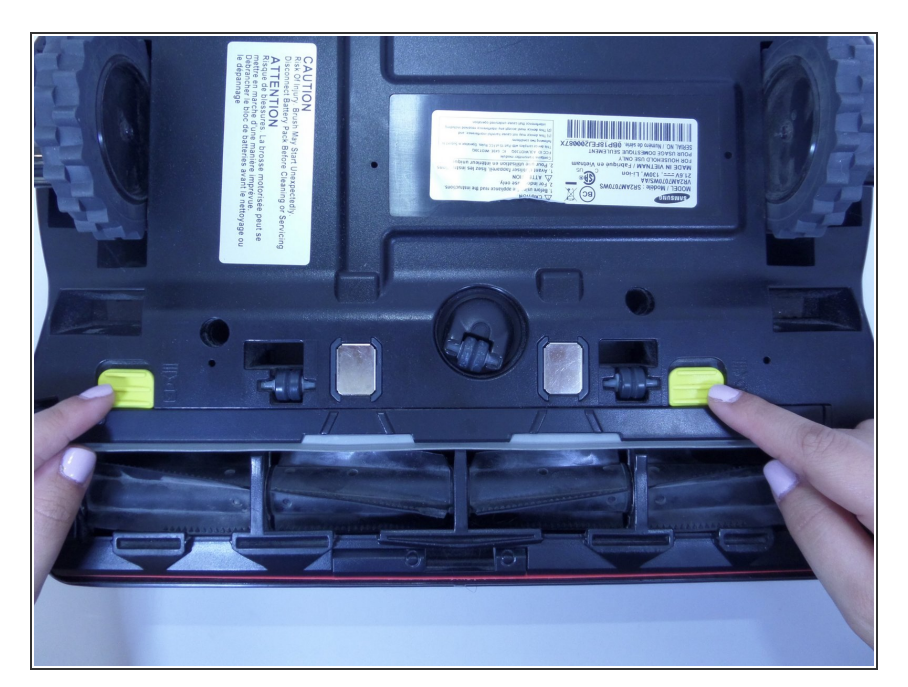

 Slide up on the two yellow sliding tabs to unlock the brush compartment.

## Step 3

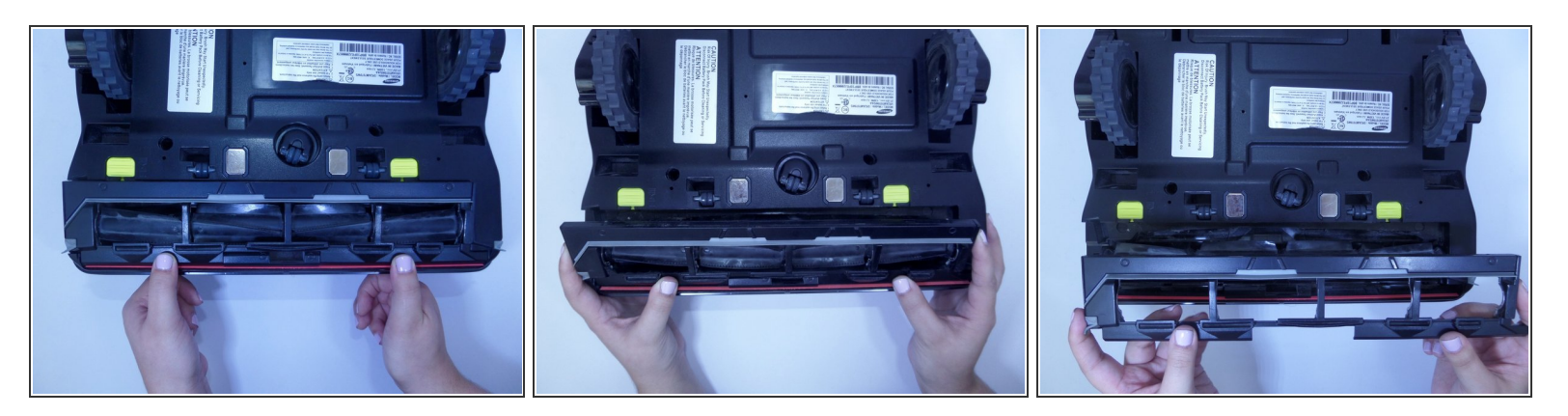

 Press down on the outer edge of the brush cover to tilt the brush cover up. Grab the newly exposed inner edge and lift out the brush cover.

Step 4

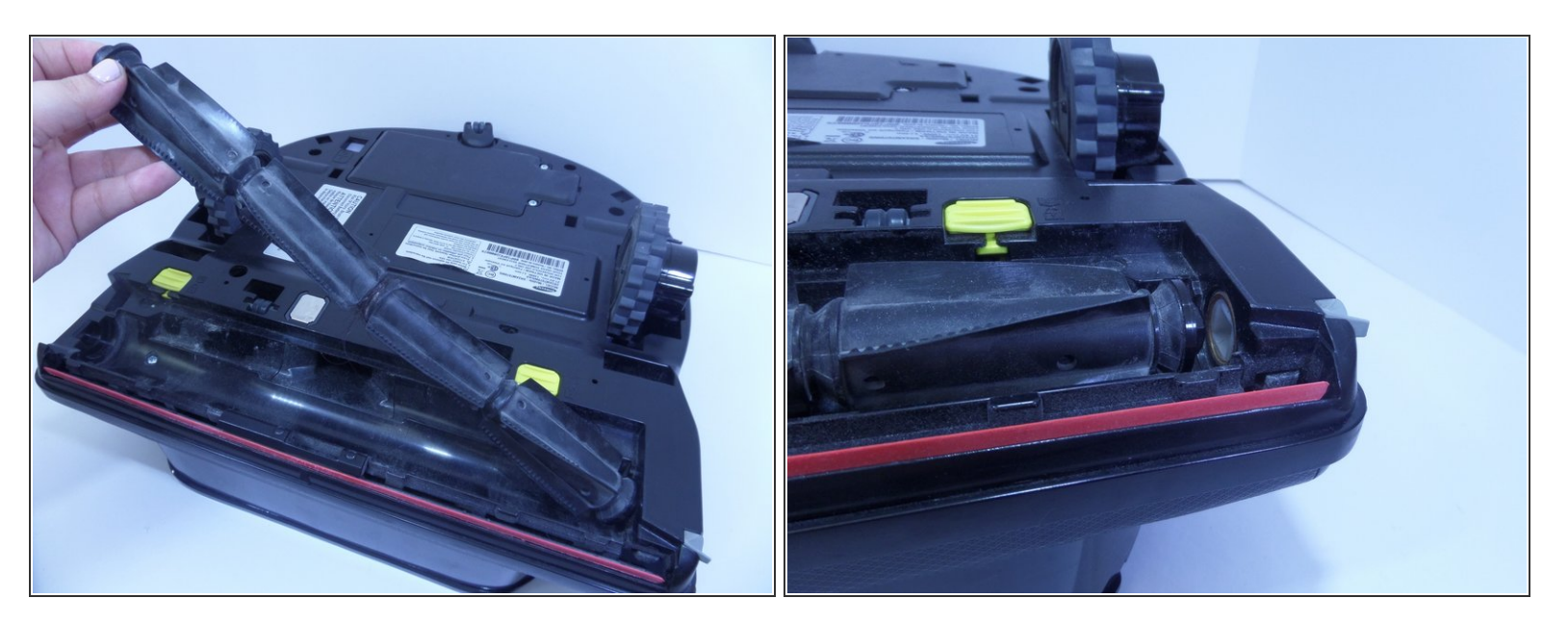

- Pull up the left side of the brush and lift out of the brush compartment.
- When replacing the brush, the square peg on the right end of the brush must be correctly oriented with the square hole on the right end of the brush compartment.

To reassemble your device, follow these instructions in reverse order.